## 承担单位推荐专家系统用户手册

平台地址: <u>https://www.ifiscnpc.com:7070/</u> 账号: 各承担单位管理员账号密码登录 一、业务入口

登录平台后首页选择:专家评审-》推荐专家。

| > | ☞ 项目申报与受理                                                                      |
|---|--------------------------------------------------------------------------------|
| ~ |                                                                                |
| ( | 专家评审<br>Expert Review     评审费信息<br>Review Fees     推荐专家<br>Recommended experts |
| > | <u>名</u> 项目批准与立项                                                               |
| > | 围 在研与结题                                                                        |
| > | Q2 成果申报                                                                        |
| > | 又 经费拨付                                                                         |
|   |                                                                                |

二、推荐专家

合首页 こ

进入"推荐专家"列表,点击"添加专家"按钮,进行推荐 专家。

| 数据列表 |    |      |    |    |      |    |    |    |    |    |        |        | 添加专家 开通账号 |
|------|----|------|----|----|------|----|----|----|----|----|--------|--------|-----------|
| 序号   | 姓名 | 所属单位 | 邮箱 | 手机 | 出生年月 | 职务 | 职称 | 学科 | 专业 | 备注 | 账户开通状态 | 账号开通时问 | 操作        |

进入"添加专业"详情页面,本次征集专家的专业范围为: 01 地质勘探、02 油气田开发、03 物探、04 测井、05 钻完井、 06 储层改造及采油 07 石油炼制、08 石油化工、09 管道与油 气田地面工程、10 人工智能、11 新能源新材料等跨界融合、12 碳捕集利用与封存,每个专业限 20 人。

姓名、手机号码、邮箱为作为登录和消息推送账号,务必保 证准确。专业为下拉选择,为必选项。其他非必填信息,可开通 账号后,由专家自己进行完善补充。

|                     |                                                                                                    |            |       |            | ×                   |
|---------------------|----------------------------------------------------------------------------------------------------|------------|-------|------------|---------------------|
| 请填写 姓名              | *手机号码:                                                                                                    | 请填骂 手机号码   | * 邮箱: | 请填写 邮箱     |                     |
| 中国石油大学 (北京)         | 出生年月:                                                                                                    | 目 请选择 出生年月 | 学科:   | 请填写 学科     |                     |
| 副教授                 | 职务:                                                                                                    | 请填写 职务     |       |            |                     |
| 请选择 专业              |                                                                                                    |            |       |            |                     |
| 01 地质勘探<br>02 油气田开始 |                                                                                                    |            |       |            |                     |
| 03 物探技术             |                                                                                                    |            |       |            |                     |
| 04 测井技术             |                                                                                                    |            |       |            |                     |
| 05 钻完井及井下作业         |                                                                                                    |            |       | EV3H (EV7z | 保存并开播               |
| 06 石油炼制             |                                                                                                    |            |       | -50/P3     | Distribution of the |
| 07 石油化工             |                                                                                                    |            |       |            |                     |
|                     | <ul> <li>清垣写 姓名</li> <li>中面石油大学(北京)</li> <li>副教授</li> <li>請洗得 专业</li> <li>11 地质勘解</li> <li>02 油气田开发</li> <li>03 物評技术</li> <li>06 钻瓷井及井下作业</li> <li>06 钻瓷井及井下作业</li> <li>06 石油熱制</li> <li>07 石油化工</li> </ul> |            |       |            |                     |

填好信息后,可直接点击"保存并开通",即完成专家账号 开通,专家可根据收到的账号信息进行登录。

也先点击"保存"按钮,等所有专家信息添加完成之后,在列 表页面进行批量开通。

| Ⅲ炎 | 加利表 |    |      |     |          |          |                |             |                                       |    |    |        | ž      | 加专家 开通账号 |
|----|-----|----|------|-----|----------|----------|----------------|-------------|---------------------------------------|----|----|--------|--------|----------|
|    | 序号  | 姓名 | 所属单位 | 由和箱 | 手机       | 出生年月     | 职务             | 职称          | 学科                                    | 专业 | 备注 | 账户开通状态 | 账号开通时间 | Extr     |
|    | 1   |    |      |     |          |          |                |             |                                       |    |    |        |        |          |
|    | 2   |    |      |     | ?**<br>提 | 4004.04  | Tife <u>i/</u> | 271122      | ************************************* |    |    |        |        |          |
|    | 3   |    |      |     | н (      | 确认开通账号并; | 发送短信、邮件摄       | 羅? <b>)</b> | 54                                    |    |    |        |        |          |
|    | 4   |    | 4    |     | Mar      | 1001 04  | 教师             | 教授          | 分子筛催                                  |    |    |        |        |          |
|    | 5   |    |      |     |          |          |                |             |                                       |    |    | Б      | 03     |          |

在列表页面选择之前先保存的专家信息,点击右上角"开通账户"进行开通即可。